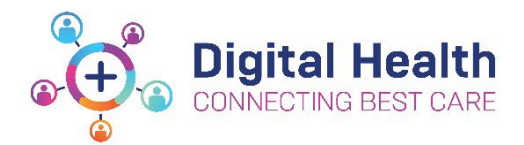

## Accessing Philips ISP following your Active Directory Migration

Following your migration to the new Active Directory, please follow the below steps to Philips ISP via Citrix (i.e., from home or on a WoW).

## Step 1: Launch Philips ISP

To launch Philips ISP on your citrix desktop, **double click** on the Philips ISP Icon:

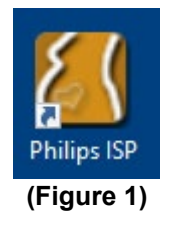

• User will be presented with the prompt below as shown in Figure 2

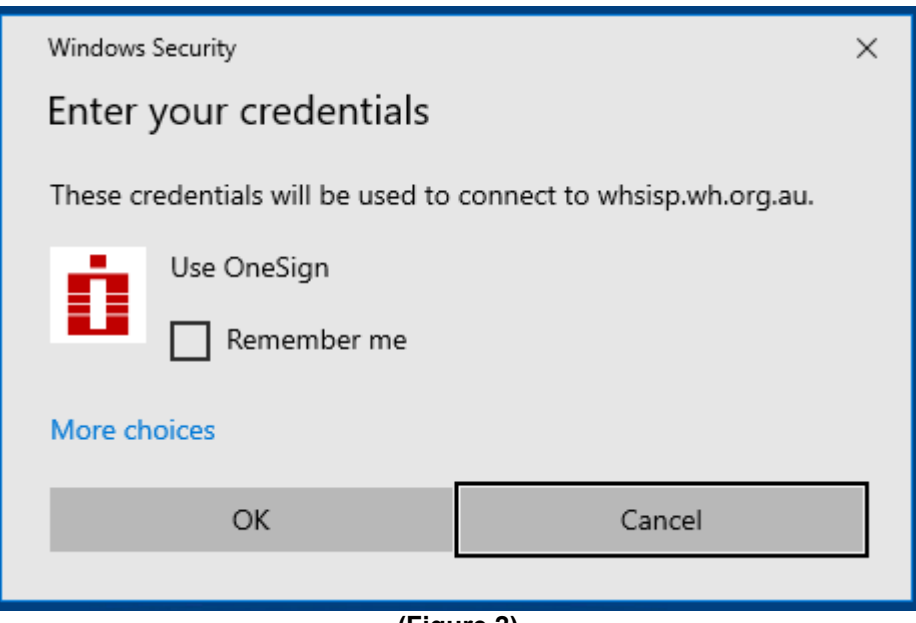

(Figure 2)

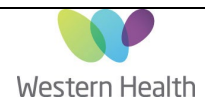

• Click on *More choices*:

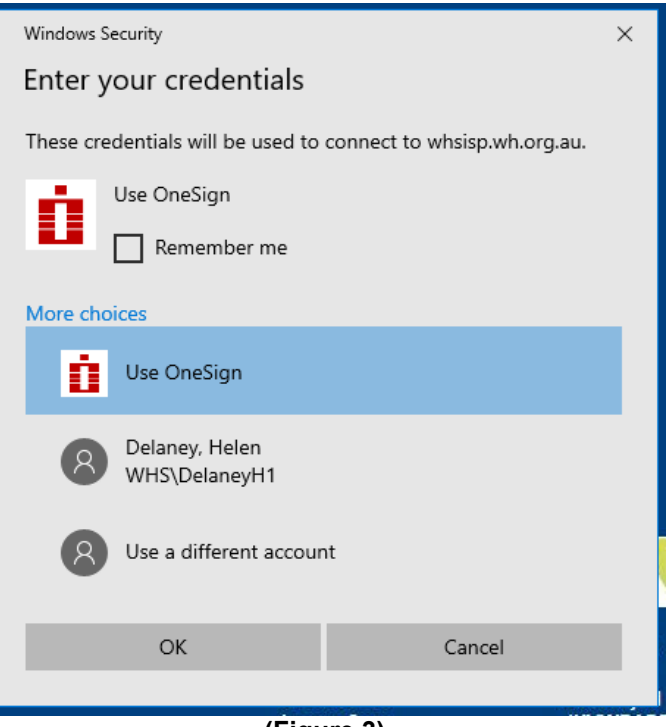

(Figure 3)

• You will need to click on Use a different account

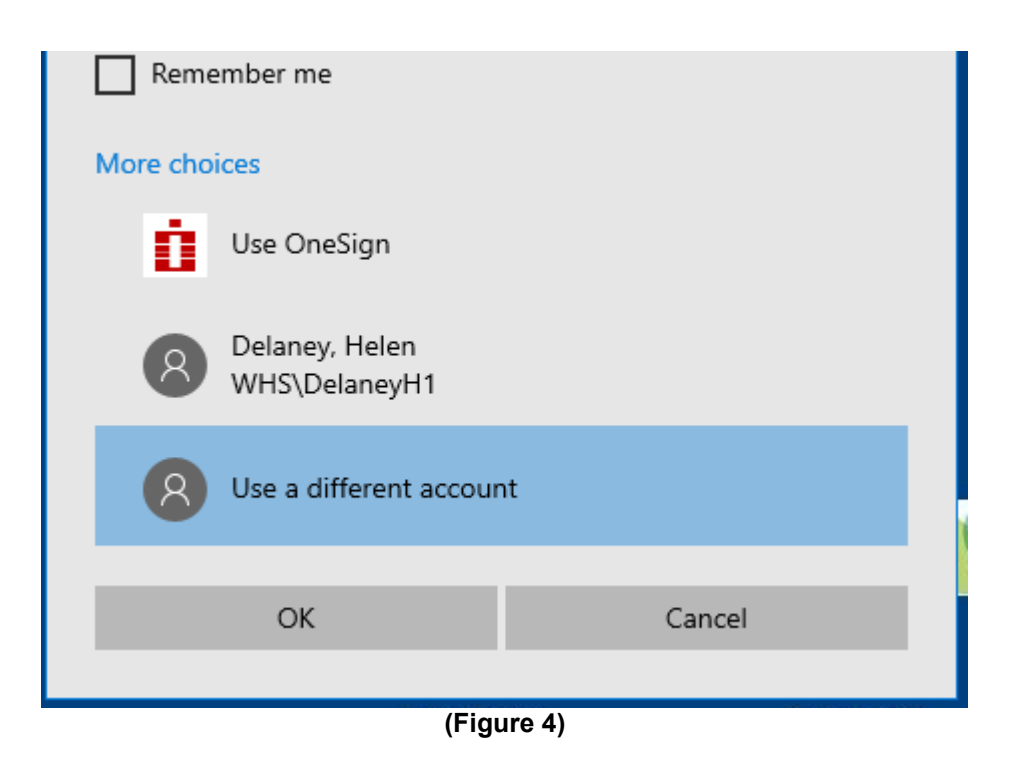

Created by: Julius Papadopoulos Approved by:

Updated:09/06/2022

## Step 2: Enter your credentials

- Enter *WHCN*\<*your username*> and password as shown in Figure 5
- Select 'OK'

| Windows Security                                                                                          | $\times$ |
|----------------------------------------------------------------------------------------------------|----------|
| Your credentials did not work                                                                             |          |
| The credentials that were used to connect to whsisp.wh.org.au did not work. Please enter new credentials. |          |
| whcn\username ×                                                                                           |          |
| Password                                                                                                  |          |
| Domain: whcn                                                                                              |          |
| Remember me                                                                                               |          |
| (Figure 5)                                                                                                |          |

• Progress bar will appear and begin loading the application (as shown in Figure 6):

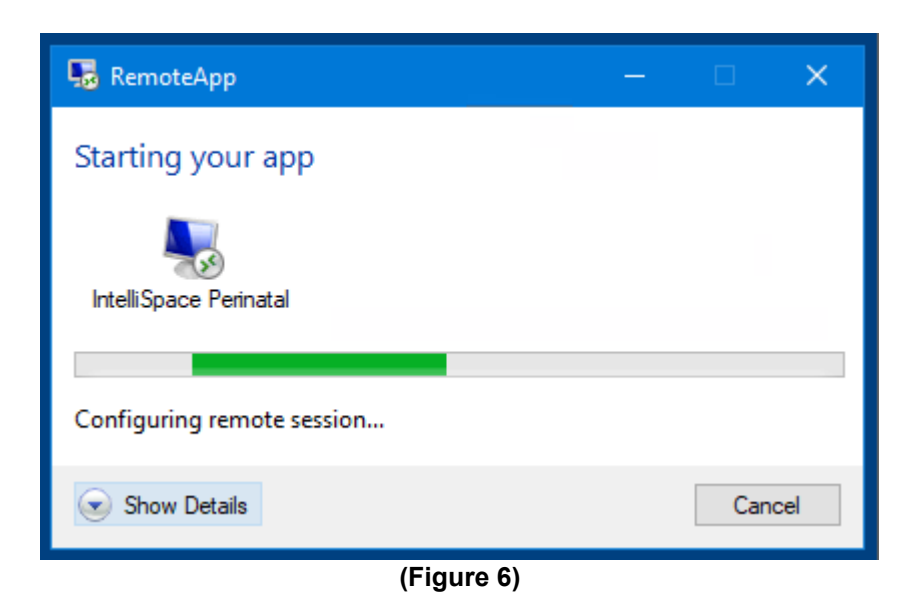

Updated:09/06/2022

Version: 0.01

• The application will then load as shown in Figure 7

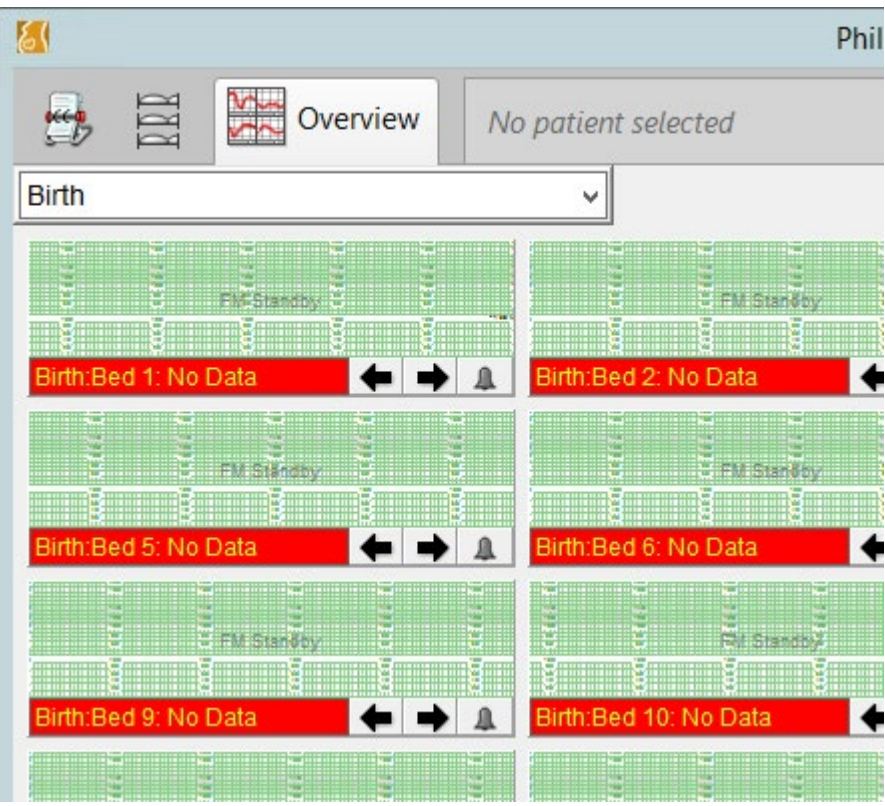

(Figure 7)

Updated:09/06/2022

Version: 0.01